Technische Dokumentation

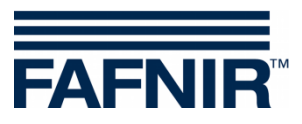

**SECON-X** 

# SECON-Client Benutzer (lokaler Zugriff)

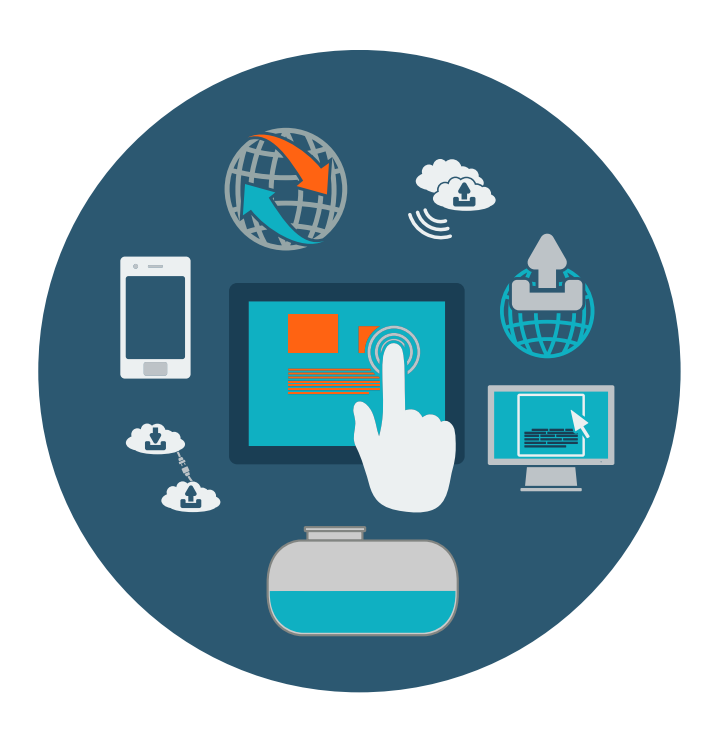

Version: 1 Ausgabe: 2022-09 Art.-Nr.: 350177

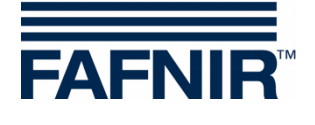

# Inhaltsverzeichnis

| 1     | Übersicht                                                | 1  |
|-------|----------------------------------------------------------|----|
| 1.1   | SECON-X Dokumentation                                    | 2  |
| 1.2   | Sicherheitshinweise                                      | 2  |
| 2     | SECON-Client Menüstruktur                                | 3  |
| 3     | Menü VAPORIX                                             | 4  |
| 3.1   | Alle Zapfpunkte (ZP)                                     | 4  |
| 3.2   | ZP 1/2                                                   | 4  |
| 3.3   | Drucksensor VPS-V                                        | 7  |
| 3.3.1 | Drucksensor Alarme                                       | 8  |
| 3.3.2 | Länderspezifische Bewertung der Drucksensordaten (AU/IL) | 9  |
| 3.3.3 | Alarme und Abschaltung durch Drucküberwachung            | 12 |
| 4     | Menü Level                                               | 16 |
| 4.1   | Produkte                                                 | 16 |
| 4.2   | Alle Tanks                                               | 16 |
| 4.3   | Tank 1                                                   | 17 |
| 5     | Menü Umwelt-Sensorik                                     | 18 |
| 5.1   | Alle Geräte                                              | 18 |
| 6     | Menü Historie                                            | 19 |
| 6.1   | Anlieferungen                                            | 19 |
| 6.2   | SLE (Statische Leckage-Erkennung)                        | 20 |
| 6.3   | Aktive Alarme                                            | 20 |
| 6.4   | Level-Alarme                                             | 20 |
| 6.5   | Umwelt-Alarme                                            | 20 |
| 6.6   | VAPORIX-Alarme                                           | 20 |
| 6.7   | Pressure Report                                          | 20 |

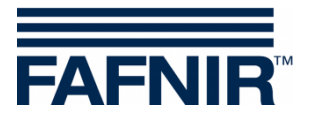

| 7   | Menüpunkt Konfiguration                | 22 |
|-----|----------------------------------------|----|
| 7.1 | Info - WEB GUI                         | 22 |
| 7.2 | Einstellungen – TKW-Anzeige            | 23 |
| 7.3 | Einstellungen – Sprache                | 24 |
| 7.4 | Einstellungen – Bildschirmkalibrierung | 24 |

© Copyright:

Vervielfältigung und Übersetzung nur mit schriftlicher Genehmigung der FAFNIR GmbH. Die FAFNIR GmbH behält sich das Recht vor, ohne vorherige Ankündigung Änderungen an Produkten vorzunehmen.

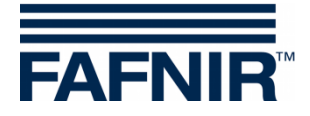

# 1 Übersicht

**SECON-X** ist ein universelles Hardware-Software-Netzwerk System für die Erfassung, Auswertung und Darstellung von Tankstellendaten. Das System erfüllt die folgenden Aufgaben: Weltweiter Datenzugriff mit Webinterface, lokale und Remote-Anzeige, Fernauswertung, Datensicherung (lokal und remote), Ferndiagnose, und Universelles Datenformat (XML).

Die Tankstellendaten werden auf den einzelnen Tankstellen mit einem VISY-Command Web oder mit einem VISY-Command/VAPORIX-Control mit SECON-Client lokal erfasst, angezeigt und bereitgestellt. Ein im LAN angeschlossener Tankstellen-PC dient als lokale Anwendung, der SECON-Server dient zur weltweiten Übertragung der Daten. Die Übertragung der Daten zu den Endgeräten (User-Clients) erfolgt mittels geschützter HTTPS-Verbindung.

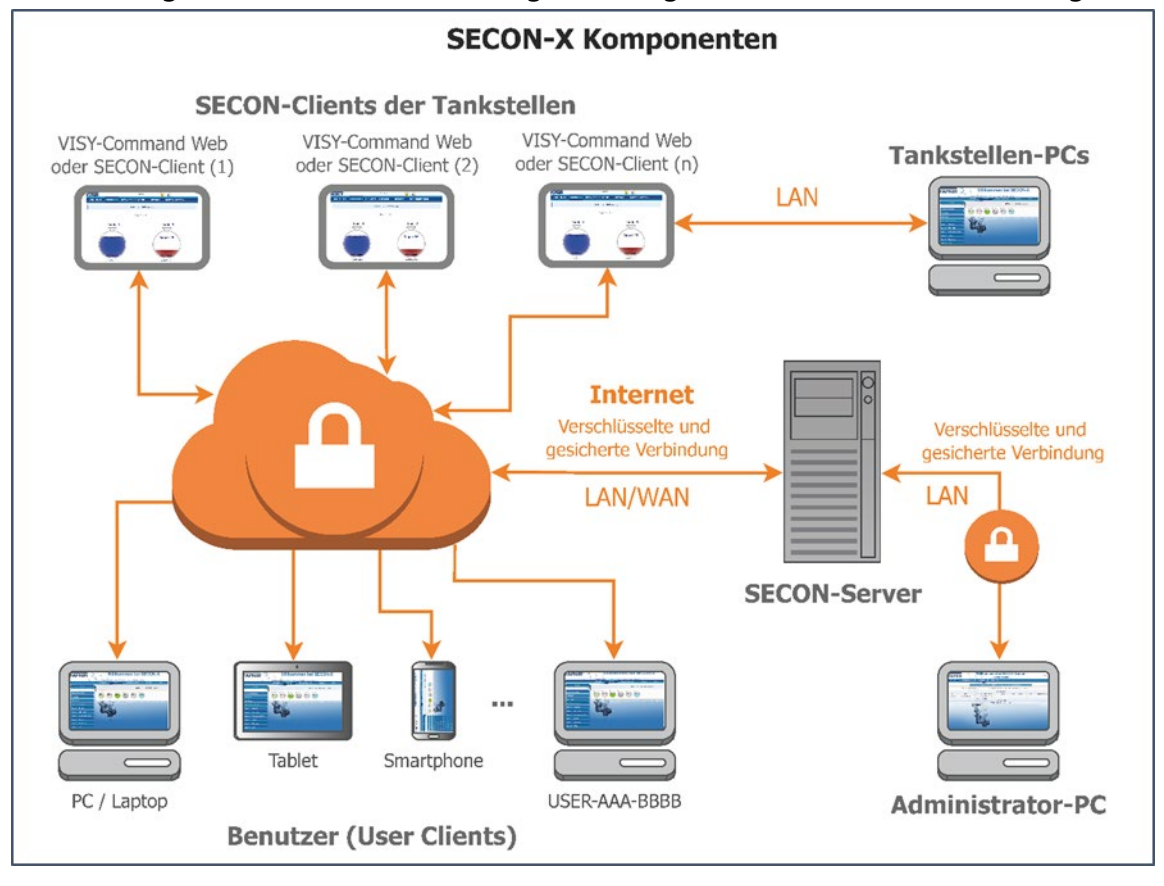

Die Bezeichnung "SECON-Client" wird synonym für die Geräte SECON-Client und VISY-Command Web verwendet.

Für die SECON-X Komponenten ist eine Netzwerkverbindung erforderlich.

Der Web-Zugriff auf den SECON-Server/Client sollte vorzugsweise mit dem Internet-Browser Mozilla Firefox, Google Chrome, oder Apple Safari erfolgen.

Für den Web-Zugriff auf den SECON-Server/Client werden dessen IP-Adresse und die Zugangsdaten (Benutzername und Passwort) benötigt.

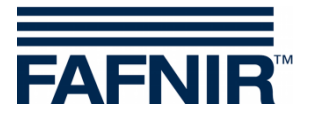

### 1.1 SECON-X Dokumentation

Dieses Handbuch "**SECON-Client Benutzer (lokaler Zugriff)**" beschreibt die Funktionen des SECON-Client Gerätes in der lokalen Anwendung.

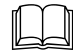

Zu den weiteren Handbüchern des SECON-X Systems gehören:

| SECON-Client Gerät (Hardware)                           | ArtNr. 350074 |
|---------------------------------------------------------|---------------|
| SECON-Client Administrator (lokaler und Remote-Zugriff) | ArtNr. 350339 |
| SECON-Client Benutzer (Remote-Zugriff)                  | ArtNr. 350174 |
| SECON-Server Installation                               | ArtNr. 350085 |
| SECON-Server Administrator                              | ArtNr. 350087 |
| SECON-Server Benutzer                                   | ArtNr. 350376 |
| SECON-X Autokalibrierung                                | ArtNr. 350341 |
| SECON-X Reconciliation                                  | ArtNr. 350343 |
| VAPORIX Flow/Control                                    | ArtNr. 207045 |
| VISY-Command                                            | ArtNr. 207182 |
| VPS Drucksensoren                                       | ArtNr. 350203 |

### 1.2 Sicherheitshinweise

Das SECON-X System ist für die Anzeige, Auswertung und Speicherung von Tankstellendaten bestimmt. Beachten und befolgen Sie sämtliche Hinweise zur Produktsicherheit sowie die Bedienungsanweisungen. Für Schäden, die aus nicht bestimmungsgemäßer Verwendung resultieren, wird vom Hersteller keine Haftung übernommen!

Das SECON-X System wurde entsprechend dem Stand der Technik und den anerkannten sicherheitstechnischen Regeln entwickelt, gefertigt, geprüft. Dennoch können vom System Gefahren ausgehen. Um die Verletzungsgefahr, die Gefahr von Stromschlägen, Feuer oder Schäden an den Geräten zu reduzieren, sind die folgenden Vorsichtsmaßnahmen zu beachten:

- Nehmen Sie keine Veränderungen, An- oder Umbauten am System ohne vorherige Genehmigung des Herstellers vor.
- Verwenden Sie nur Originalteile. Diese entsprechen den vom Hersteller festgelegten technischen Anforderungen.
- Die Installation, Bedienung und Instandhaltung der Geräte darf nur von fachkundigem Personal ausgeführt werden.
- Bediener, Einrichter und Instandhalter müssen alle geltenden Sicherheitsvorschriften beachten. Dieses gilt auch für die örtlichen Sicherheits- und Unfallverhütungsvorschriften, die in dieser Betriebsanleitung nicht genannt sind.

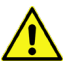

Wenn Sie diese Sicherheitshinweise nicht beachten, besteht Unfallgefahr oder das SECON-X System kann beschädigt werden.

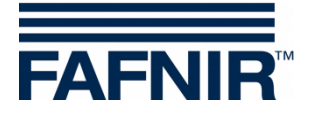

## 2 SECON-Client Menüstruktur

Das SECON-Client Gerät enthält die folgenden Hauptmenüs: VAPORIX, LEVEL, Umwelt-Sensorik, Historie, und Konfiguration.

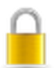

Das **Schloss-Symbol** signalisiert eine bestehende VPN-Verbindung zum SECON-Server.

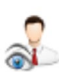

Das Augen-Symbol signalisiert die Tankwagenfahrer-Anzeige.

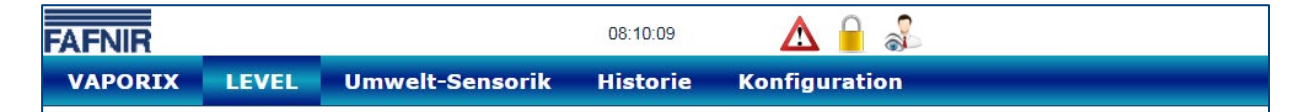

Die Alarm-Symbole werden wie folgt angezeigt:

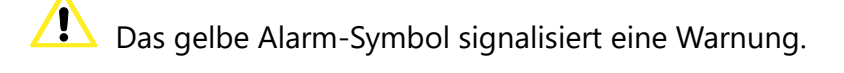

Das rote Alarm-Symbol signalisiert einen Fehler.

 $oldsymbol{\Delta}$  Das graue Alarm-Symbol signalisiert, daß der Status nicht abgefragt werden kann.

Alarme können "aktive Alarme" oder "nicht aktive Alarme" sein:

- Aktive Alarme sind aktuell vorhandene, bestätigte oder nicht bestätigte Alarme
- Nicht aktive Alarme sind abgelaufene Alarme, die vom System zurückgenommen wurden

Je nach gebuchten **Diensten** (SECON-VAP, SECON-VAP+, SECON-LEV, SECON-LEV+) sind einzelne Funktionen der Menüs aktiviert oder deaktiviert, siehe Technische Dokumentation:

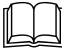

SECON-Client Administrator, Kapitel "Dienste", Art.-Nr. 350339

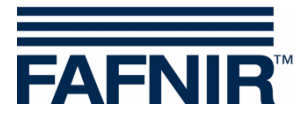

## 3 Menü VAPORIX

## 3.1 Alle Zapfpunkte (ZP)

In der Hauptansicht wird der Status der einzelnen VAPORIX-Control Zapfpunkte angezeigt.

| VAPORIX    | LEVEL    | Umwelt-Sensorik | Historie  | Konfiguration |  |
|------------|----------|-----------------|-----------|---------------|--|
| alle ZP    |          | VAPORIX         | » alle ZP |               |  |
| ZP 1/2     |          |                 |           |               |  |
| ZP 3/4     |          |                 | II 📰 Z    | P             |  |
| Drucksenso | or VPS-V | 3/4             |           |               |  |
| ОК         |          | -               | III OK    |               |  |
|            |          |                 |           |               |  |

## 3.2 ZP 1/2 ...

Bei der Auswahl einer Zapfsäule (z.B. ZP 1/2) öffnet sich das folgende Fenster:

| VAPORIX | LEVEL  | Umwelt-Sens     | sorik  | Historie    | Konfiguration |  |
|---------|--------|-----------------|--------|-------------|---------------|--|
|         |        | VAPORIX »       | ZP 1/2 | 2 » Details | i             |  |
| +       | → Seit | e A (ld: 33966) |        |             |               |  |
| +       | → Seit | e B (ld: 33966) |        |             |               |  |

Wenn Sie das PLUS-Zeichen anklicken, werden Status, Datum und die Messwerte eines einzelnen Zapfpunktes angezeigt:

| VAPORIX                 | LEVEL Umwe              | elt-Sensorik Histo | orie Konfiguration  |  |  |  |
|-------------------------|-------------------------|--------------------|---------------------|--|--|--|
|                         | VAPC                    | DRIX » ZP 1/2 » I  | Details             |  |  |  |
|                         | _ → Seite A (Id: 33966) |                    |                     |  |  |  |
|                         | Status                  | Jahr-Monat         | Messwerte           |  |  |  |
|                         | ОК                      | 2016-03 🗸          | graph table service |  |  |  |
| + → Seite B (Id: 33966) |                         |                    |                     |  |  |  |

Status:OK, Warnung (Warning) oder Fehler (Fail)Jahr-Monat:Zeitraum der Darstellung der Messwerte

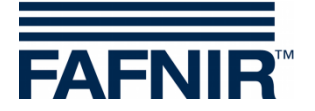

Messwerte:

- graph: grafische Darstellung der aufgenommenen Daten
- table: tabellarische Darstellung der aufgenommenen Daten
- service: tabellarische Darstellung der Service Einsätze

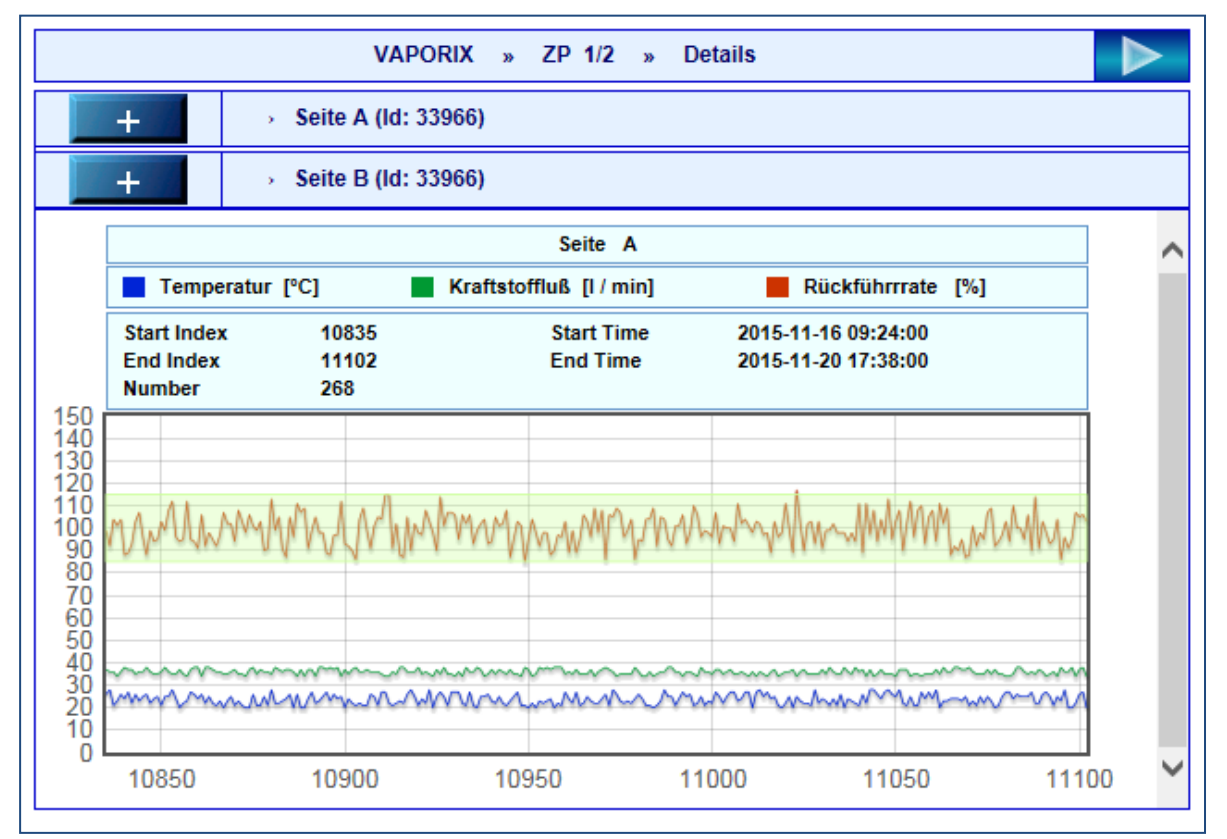

Abbildung Messwerte "graph"

| VAPORIX   |       |            |             |             |                  |                  |               |    |             |
|-----------|-------|------------|-------------|-------------|------------------|------------------|---------------|----|-------------|
| id: 33966 |       |            |             |             |                  |                  |               |    |             |
|           |       |            |             | side:       | Α                |                  |               |    |             |
|           |       |            |             | start time: | 20               | 16-07            |               |    |             |
|           |       |            |             | end time:   | 20               | 16-07            |               |    |             |
|           |       |            | s           | tart index: | The DB is empty. |                  |               |    |             |
|           |       |            |             | end index:  | The              | The DB is empty. |               |    |             |
|           |       |            |             | number:     | 0                |                  |               |    |             |
| No.       | Index | date-time  | vapour flow | recovery    | rate             | fuel flow        | error counter | GK | temperature |
| 1         | 375   | 2016-03-07 | 13:53:00    | 39          | 95               | 41               | 0             | 38 | 13          |
| 2         | 376   | 2016-03-07 | 13:56:00    | 40          | 102              | 39               | 0             | 50 | 13          |
| 3         | 377   | 2016-03-07 | 13:59:00    | 39          | 94               | 41               | 0             | 42 | 12          |
| 4         | 378   | 2016-03-07 | 14:02:00    | 41          | 100              | 41               | 0             | 57 | 10          |
| 5         | 379   | 2016-03-07 | 14:05:00    | 39          | 102              | 38               | 0             | 58 | 13          |

Abbildung Messwerte "table"

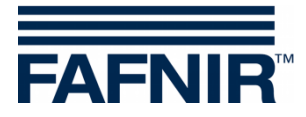

| Seite A » Service-Historie |                     |           |          |  |  |  |  |
|----------------------------|---------------------|-----------|----------|--|--|--|--|
| Nr.                        | Datum               | Dongle ID | Ereignis |  |  |  |  |
| 24                         | 2016-03-29 08:49:00 | 404       | 10       |  |  |  |  |
| 23                         | 2016-03-29 08:38:00 | 404       | 0        |  |  |  |  |
| 22                         | 2016-03-29 08:36:00 | 404       | 10       |  |  |  |  |
| 21                         | 2016-03-29 08:26:00 | 404       | 0        |  |  |  |  |
| 20                         | 2016-03-29 08:25:00 | 404       | 10       |  |  |  |  |
| 19                         | 2016-03-29 08:15:00 | 404       | 1        |  |  |  |  |
| 18                         | 2016-03-29 08:15:00 | 404       | 0        |  |  |  |  |
| 47                         | 0040.00.00.00.40.00 | 40.4      |          |  |  |  |  |

Abbildung Messwerte "service"

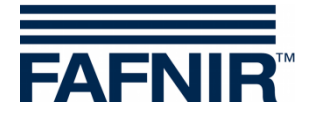

### 3.3 Drucksensor VPS-V

Im Hauptmenü "VAPORIX" werden die Drucksensoren VPS-V tabellarisch aufgelistet und können nach Betätigen der PLUS-Taste für weitere Details angezeigt werden.

| VAPORIX | LEVEL                                       | Umwelt-Sensorik | Histori      | e Konfigu    | iration |           |        |  |
|---------|---------------------------------------------|-----------------|--------------|--------------|---------|-----------|--------|--|
|         |                                             | VAPORIX >       | Drucksenso   | or VPS-V > D | etails  |           |        |  |
| -       | - ► Drucksensor 1 (Id: 10001/1) FPs 1;2;3;4 |                 |              |              |         |           |        |  |
|         | -                                           | Status          | Datum wählen |              |         | Messwerte |        |  |
|         |                                             | OK              |              | 2022-08-01   | graph   | table     | alerts |  |

Die Ansicht eines ausgewählten Drucksensors enthält folgenden Daten:

- 1. Status: Messwertgeber-Zustand
- 2. Datum wählen: Auswahl des Datums
- 3. Messwerte: Darstellung als Grafik, als Tabelle, oder als Warnung-/Fehler-Tabelle

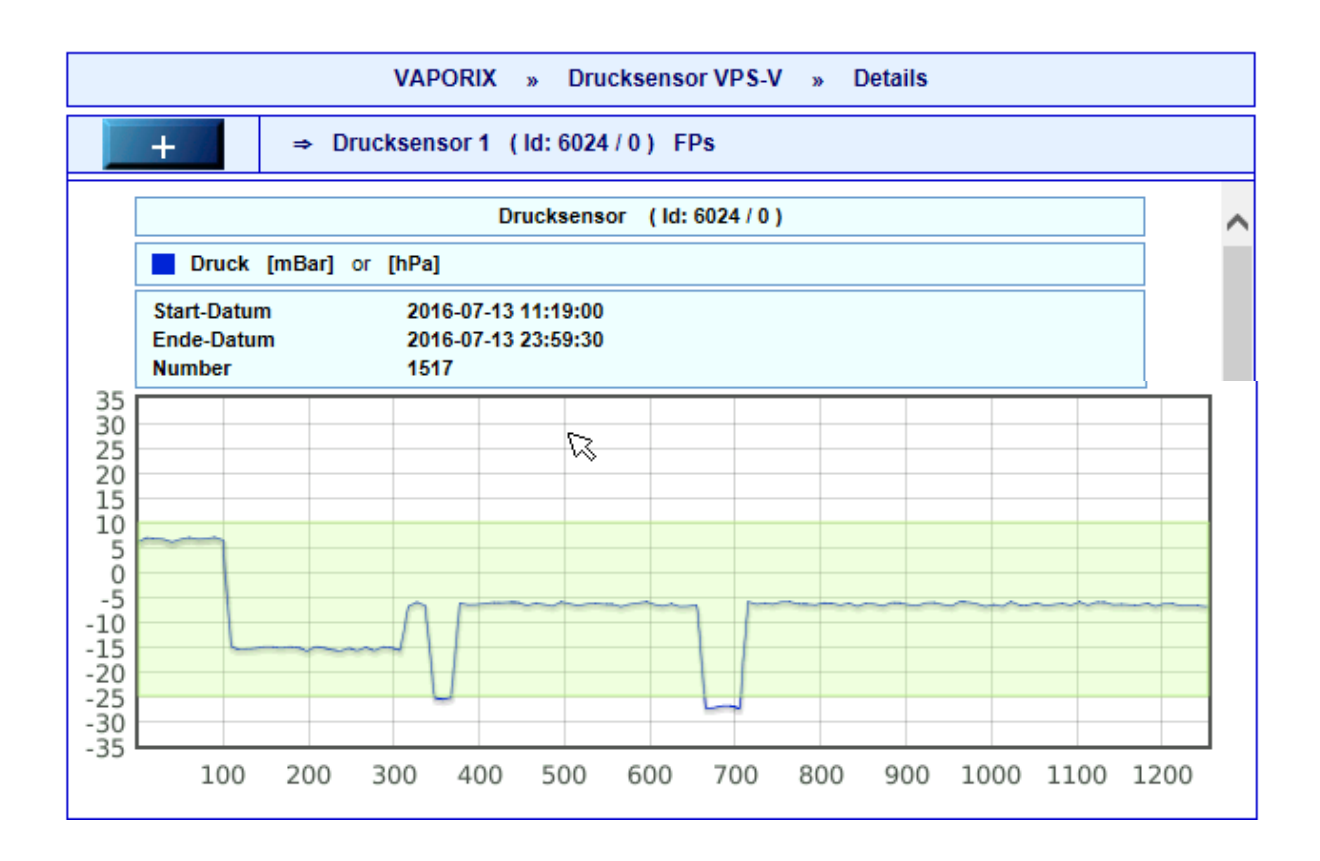

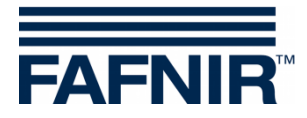

| VAPORIX | LEVEL Umwelt-       | Sensorik       | Historie        | Konfiguration      |   |
|---------|---------------------|----------------|-----------------|--------------------|---|
|         | VAPORIX             | » Drucks       | ensor VPS-V »   | Details            |   |
| +       | ⇒ Drucksensor 1     | ( ld: 6024 / 0 | ) FPs           |                    |   |
|         |                     | Pressu         | re data         |                    | ~ |
|         |                     | sensor ID:     | 6024 / 0        |                    |   |
|         |                     | start time:    | 2016-07-13 00:  | 00:00              |   |
|         |                     | end time:      | 2016-07-13 23:  | 59:59              |   |
|         |                     | number:        | 1517            |                    |   |
| index   | date                | p              | ressure [ hPa ] | temperature [ °C ] |   |
| 1       | 2016-07-13 11:19:00 | -99 -99        |                 | -99                |   |
| 2       | 2016-07-13 11:19:30 | -99 -99        |                 | -99                |   |
| 3       | 2016-07-13 11:20:00 |                | -99             | -99                |   |
| 4       | 2016-07-13 11:20:30 |                | -99             | -99                |   |

### 3.3.1 Drucksensor Alarme

Nach Betätigen der Schaltfläche "**alerts"** werden die zuletzt aufgetretenen WARNING- und FAIL-Zustände mit Anfangs- und Enddatum, aktuellem Status und Mittelwert dargestellt. Bei FAIL-Zuständen werden zusätzlich die betroffenen Zapfpunkt-IDs und die Bestätigungszeit angezeigt, siehe folgende Abbildung:

| VAPO                                          | DRIX                                  | LEVEL   | Umwelt-Se         | nsorik   | Histori     | e Ka         | onfigura | tion    |          |                   |
|-----------------------------------------------|---------------------------------------|---------|-------------------|----------|-------------|--------------|----------|---------|----------|-------------------|
|                                               | VAPORIX > Drucksensor VPS-V > Details |         |                   |          |             |              |          |         |          |                   |
| - ► Drucksensor 1 (Id: 10001 / 1) FPs 1;2;3;4 |                                       |         |                   |          |             |              |          |         |          |                   |
|                                               | Status                                |         |                   |          | Datu        | m wählen     |          |         | Messwert | 2                 |
|                                               |                                       |         | OK                |          | 1993999     | 2022-0       | 8-01     | graph   | table    | alerts            |
| 1                                             |                                       |         |                   | Dru      | cksensor (I | d: 10001 / 1 | )        |         |          |                   |
| Nr.                                           | Ala                                   | rm-Typ  | Start-Datum       | Ende-I   | Datum       | Average      | FPs      | Status  | Activity | Bestätigt         |
| 2                                             | SYSTE                                 | M-ERROR | 21-06-09 01:07:00 | 21-06-15 | 00:00:00    | 0.00         | 1;2;3;4  | FAIL    | Active   | 21-06-09 09:03:08 |
| 1                                             | SYSTE                                 | M-ERROR | 21-06-08 17:24:00 |          |             | 0.00         |          | WARNING | Active   |                   |
|                                               |                                       |         |                   |          |             |              |          |         |          |                   |

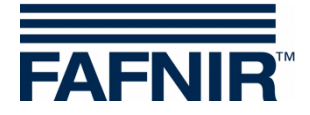

### 3.3.2 Länderspezifische Bewertung der Drucksensordaten (AU/IL)

#### Daten

In einem Intervall von 30 Sekunden werden Daten von den angeschlossenen Drucksensoren abgefragt und gespeichert.

#### WARNINGS

Die Drucksensordaten werden in einem Intervall von 30 Sekunden abgefragt. Laufend werden die Daten auf eine Fehlerbedingung untersucht. Tritt diese ein, wird zunächst ein WARNING erzeugt und bleibt so lange aktiv, bis die Werte nicht mehr der Fehlerbedingung entsprechen.

| Fehlerart    | Bedingung                                                                                                    |
|--------------|----------------------------------------------------------------------------------------------------|
| DEGRADATION  | Die Hälfte der Druckmesswerte der letzten Stunde (60/120) muss<br>unter -20 mbar oder über 7,5 mbar liegen.                                                                                         |
| GROSS        | 3 Minuten der Druckmesswerte der letzten Stunde (6/120) müssen unter -25 mbar oder über 12,5 mbar liegen.                                                                                           |
| NO-TEST      | Alle Druckmesswerte der letzten Stunde (ausgenommen Fehlmessun-<br>gen) müssen innerhalb eines Bereichs von +/- 0,5 mbar liegen und die<br>Tankstelle darf nicht in Betrieb sein (keine Tankungen). |
| VAPOUR LEAK  | An 23 Stunden des Tages müssen die Druckmesswerte innerhalb eines<br>Bereichs von +/- 0,5 mbar liegen und die Tankstelle ist in Betrieb.                                                            |
| SYSTEM ERROR | Der Drucksensor ist für mindestens 1 Stunde des Tages nicht erreich-<br>bar oder liefert falsche Daten.                                                                                             |

Tabelle 1: Fehlerarten WARNINGS (Druckauswertung AU/IL)

#### WARNINGS werden in der Datenbank mit folgenden Informationen abgelegt:

| Information               | Wertformat                                                |
|---------------------------|-----------------------------------------------------------|
| Fehlerart                 | DEGRADATION, GROSS, NO-TEST, VAPOUR LEAK, SYSTEM<br>ERROR |
| Beginn des Fehlerzustands | yyyy-MM-dd hh:mm:ss                                       |
| Ende des Fehlerzustands   | yyyy-MM-dd hh:mm:ss                                       |
| Mittelwert                | mbar                                                      |

Tabelle 2: Datenstruktur WARNINGS (Druckauswertung AU/IL)

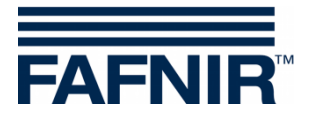

### FAILS

WARNINGS können vereinzelt auftreten, bewirken an sich jedoch noch keine Abschaltung. Erst wenn eine bestimmte Anzahl von WARNINGS innerhalb einer definierten Zeit überschritten ist, wird ein FAIL-Zustand erkannt und eine Abschaltung der überwachten Zapfpunkte initiiert. Auf das Auftreten eines FAIL-Zustandes wird mit einem optischen und akustischen Alarm aufmerksam gemacht. Dieser muss manuell bestätigt werden.

Das Auftreten eines FAIL-Zustands erfordert die Wartung der Anlage durch einen Servicetechniker, der den FAIL-Zustand nach Behebung des Problems deaktivieren kann und die Abschaltung zurücksetzt.

| Fehlerart    | Bedingung                                                                                                    |
|--------------|----------------------------------------------------------------------------------------------------|
| DEGRADATION  | An 7 aufeinander folgenden Tagen muss mindestens einmal am Tag<br>ein DEGRADATION WARNING aufgetreten sein. Die Abschaltung<br>erfolgt nach 30 Tagen.                        |
| GROSS        | An 3 aufeinander folgenden Tagen muss mindestens einmal am Tag<br>ein GROSS WARNING aufgetreten sein. Die Abschaltung<br>erfolgt am 7. Tag nach dem ersten Auftreten.        |
| NO-TEST      | Keine Abschaltung erforderlich.                                                                                                    |
| VAPOUR LEAK  | An 2 aufeinander folgenden Tagen muss mindestens einmal am Tag<br>ein VAPOUR LEAK WARNING aufgetreten sein. Die Abschaltung<br>erfolgt am 7. Tag nach dem ersten Auftreten.  |
| SYSTEM ERROR | An 2 aufeinander folgenden Tagen muss mindestens einmal am Tag<br>ein SYSTEM ERROR WARNING aufgetreten sein. Die Abschaltung<br>erfolgt am 7. Tag nach dem ersten Auftreten. |

Tabelle 3: Fehlerarten FAILS (Druckauswertung AU/IL)
Image: Comparison of the second second seco

| FAILS werden | in der | Datenbank | mit folgenden  | Informationen | abgelegt <sup>.</sup> |
|--------------|--------|-----------|----------------|---------------|-----------------------|
|              | in aci | Dutenburk | init loigenach | monutionen    | ubgelegt.             |

| Information                  | Wertformat                                                |
|------------------------------|-----------------------------------------------------------|
| Fehlerart                    | DEGRADATION, GROSS, VAPOUR LEAK, SYSTEM ERROR             |
| Beginn des FAILS             | yyyy-MM-dd hh:mm:ss                                       |
| Abschaltzeitpunkt            | yyyy-MM-dd hh:mm:ss                                       |
| Bestätigungsdatum            | yyyy-MM-dd hh:mm:ss                                       |
| Mittelwert                   | mbar                                                      |
| Abzuschaltende<br>Zapfpunkte | Logische Nummern der Zapfpunkte, durch Semikolon getrennt |

Tabelle 4: Datenstruktur FAILS (Druckauswertung AU/IL)

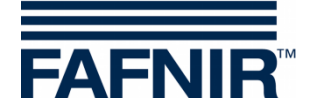

#### Tagesreports

Zu jedem Tageswechsel wird eine Zusammenfassung der am Tag aufgetretenen Ereignisse und gemessenen Werte erstellt. Diese Zusammenfassung enthält folgende Angaben:

| Information                                                                     | Wertformat                    |                                                                                                    |
|---------------------------------------------------------------------------------|-------------------------------|----------------------------------------------------------------------------------------------------|
| Tagesbeginn                                                                     | yyyy-MM-dd                    | hh:mm:ss                                                                                                    |
| Tagesende                                                                       | yyyy-MM-dd                    | hh:mm:ss                                                                                                    |
| Tagesstatus                                                                     | PASS:                         | Keine Fehler aufgetreten.<br>Mindestens ein WARNING ist aufgetreten                                                                         |
|                                                                                 | FAIL:                         | Ein FAIL ist aktiv, es droht die Abschaltung.                                                                                               |
|                                                                                 | SHUTDOWN:                     | Mindestens einer der überwachten Zapfpunkte<br>wurde abgeschaltet und muss durch einen Ser-<br>vicetechniker gewartet und entsperrt werden. |
|                                                                                 | NO-TEST:                      | Die Tankstelle befindet sich nicht im Betriebszu-<br>stand (keine Tankungen registriert, Druckdifferenz<br>ausgeglichen).                   |
| Mittelwert                                                                      | mbar                          |                                                                                                    |
| Maximaldruck                                                                    | mbar                          |                                                                                                    |
| Minimaldruck                                                                    | mbar                          |                                                                                                    |
| Typen der aufgetretenen<br>WARNINGS                                             | DEGRADATIO<br>ERROR           | N, GROSS, NO-TEST, VAPOUR LEAK, SYSTEM                                                                                                    |
| Typen der aufgetretenen<br>FAILS                                                | DEGRADATIO                    | N, GROSS, VAPOUR LEAK, SYSTEM ERROR                                                                                                    |
| Abschaltzeitpunkt                                                               | yyyy-MM-dd                    | hh:mm:ss (nur wenn gesetzt)                                                                                                    |
| Abzuschaltende Zapf-<br>punkte                                                  | Logische Nur                  | nmer (nur wenn FAIL aktiv ist)                                                                                                    |
| Mittelwert der DEGRA-<br>DATION Fehler des Tages                                | mbar                          |                                                                                                    |
| Mittelwert der GROSS<br>Fehler des Tages                                        | mbar                          |                                                                                                    |
| Aufeinander folgende<br>Tage, an denen ein<br>WARNING Typ aufgetre-<br>ten ist. | n Tage jeweil<br>LEAK, SYSTEN | s für DEGRADATION, GROSS, NO-TEST, VAPOUR<br>/ ERROR                                                                                        |

Tabelle 5: Datenstruktur Tagesreports (Druckauswertung AU/IL)
Image: Comparison of the second second se

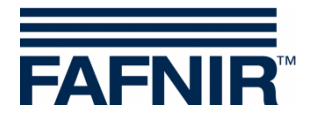

### 3.3.3 Alarme und Abschaltung durch Drucküberwachung

#### Anzeige von Alarmen

Die Druckbewertung unterscheidet in Ländern mit gesetzlich vorgeschriebener Überwachung zwischen WARNINGS und FAILS. WARNINGS sind temporäre Fehlerzustände, deren Auftreten registriert und gespeichert wird.

Erst wenn das Auftreten eine definierte Grenze überschreitet, kommt es zu einem FAIL-Zustand und es wird ein akustischer und optischer Alarm lokal ausgegeben. Dieser enthält Informationen zur Art des Fehlers und muss bestätigt werden. Das Bestätigungsdatum wird gespeichert.

Da ein FAIL durch das Starten eines Abschaltvorgangs von Zapfpunkten den Tankstellenstatus in einen Alarmzustand setzt, wird dies ebenfalls im Webinterface auf der SECON-Server-Tankstellenübersichtsseite, als auch auf dem Webinterface des einzelnen SECON-Clients angezeigt.

#### Lokale Anzeige auf Touchscreen

Auf dem SECON-Client wird ein Alarmfenster gezeigt und ein akustischer Alarm abgespielt. Durch Berühren der Schaltfläche "**Alle bestätigen**" oder "**Bestätigen**" wird der Alarm geschlossen:

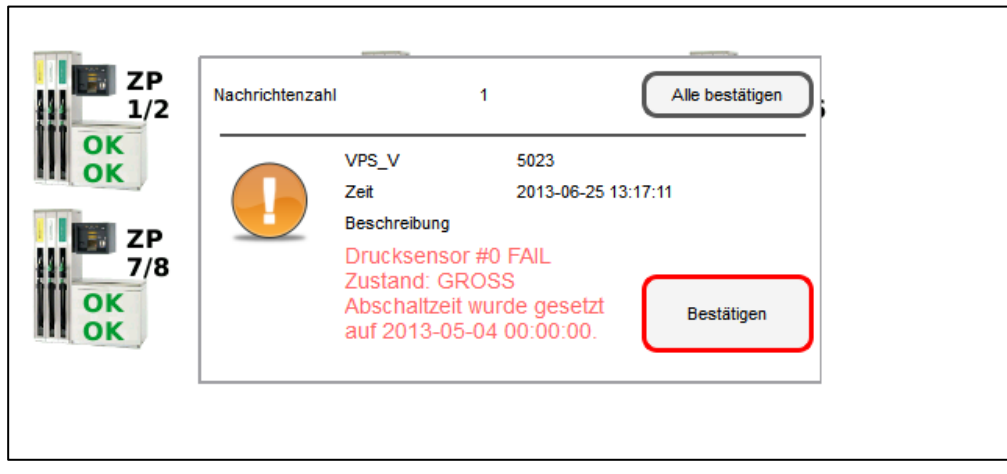

Alarme und Abschaltung SECON-Client (Bilderserie)

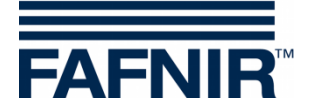

#### Webinterface

Im Webinterface wird ein Warnsymbol *î* angezeigt. Dieses bleibt bestehen, solange der Fehler nicht durch einen Servicetechniker behoben wurde:

| FAFNIR          | Willkon<br>3/ NESO01, Klausy, Klausstr. 19, D-3 | nmen bei<br>22143, HH, Deutschland. | SECO                                    | DN-X                                                   | thoose your language |
|-----------------|-------------------------------------------------|-------------------------------------|-----------------------------------------|--------------------------------------------------------|----------------------|
| The Case of the | VAPORIX LEVEL                                   | Umwelt-Se                           | System-Statu                            | us: Warning                                            |                      |
| VAPORIX         |                                                 |                                     | VAPORIX-Alar<br>ZP 5: Swit<br>VAPORIX » | m(s) / Warning(s)<br>ch off timer running<br>alle ZP   |                      |
| elle ZD         |                                                 |                                     |                                         | VAPORIX                                                | 100                  |
|                 | Zapfpunkt                                       | Seite / Id                          | Status                                  | Info                                                   | 0 . 9                |
| 2P 12           | 1/2                                             | A / 33967                           | ОК                                      | -                                                      | 000                  |
| ZP 5.6          | 1/2                                             | B / 33967                           | ОК                                      |                                                        | and and              |
| Los I           | 5/6                                             | A / 33968                           | Fehler                                  | Zeit bis zur Abschaltung: 6 Tag(e), 23 5<br>Minute(n). | Stunden(n), 59       |
|                 | m                                               | B / 33968                           | OK                                      | -                                                      |                      |
| -94<br>-        | Sitemap Impressum IAGB Rechtliche               | • Hinweise<br>System-               | Status: W                               | larning                                                | 8                    |
|                 |                                                 | VAPORIX<br>ZP 5:                    | -Alarm(s)<br>Switch of                  | ) / Warning(s)<br>If timer running                     |                      |
|                 |                                                 |                                     |                                         |                                                        |                      |

Wird der Mauscursor über das Symbol geführt, werden genauere Informationen angezeigt:

|                   | Ansicht Konfigur                                    | ration Info   |                                                         |                                   |         |         |
|-------------------|-----------------------------------------------------|---------------|---------------------------------------------------------|-----------------------------------|---------|---------|
|                   | - ANT -                                             |               | Ihre Of                                                 | ojekte                            |         |         |
| Nr.               | _InternalNo_                                        |               | Adres                                                   | ise                               | Status  | Online  |
| 1                 | 0001-af                                             | Station AF, S | Sievekingsallee 28,                                     | D-20535, Hamburg, Germany         | ок      | : 38    |
| 2                 | 219                                                 | RANA          | NA ACHOR, NOFAR                                         | ST., , RANANA, ISRAEL             | ок      | connect |
| 3                 | 559                                                 | SIVI          | I, ST.SIVIM. PETAH                                      | TIKVA, , Tel Aviv, Isreal         | ок      | connect |
| 4                 | 1                                                   | Petrol Sta    | Petrol Station, Street No. 1, D-12345, Hamburg, Germany |                                   |         |         |
| 5                 |                                                     |               |                                                         |                                   |         |         |
| 6                 |                                                     |               |                                                         |                                   |         |         |
| 7                 |                                                     |               |                                                         |                                   |         |         |
| 8                 | www1                                                |               |                                                         | 345ww, Hamburgww, Germanyww       | Warning |         |
| 9                 | 123                                                 | Warning       |                                                         | 007 123, Hamburg 123, Germany 123 | ок      | connect |
| © FAFN<br>Sitemap | IIR GmbH - Sensors & S<br>I Impressum I AGB I Recht | ОК            | conne                                                   | 40/398207-0                       | ******  |         |

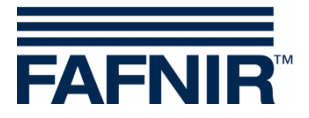

#### Abschaltung

Ein FAIL-Zustand setzt immer einen Abschaltzeitpunkt, der abhängig von der Art des Fehlers ist. Dieser Prozess folgt analog der Abschaltung von Einzelzapfpunkten durch das VAPORIX-Control, betrifft aber alle überwachten Zapfpunkte.

Die Anzeige der Abschaltzeiten erfolgt vor Ort und im Webinterface unter dem Punkt VAPORIX, auf der Übersichtsseite der Zapfpunkte.

Der Abschaltzähler läuft nach dem Starten unabhängig vom SECON-Client weiter. Ein Verlassen des Fehlerzustandes oder ein Abschalten des SECON-Client können diesen Vorgang nicht stoppen. Die Rücksetzung kann nur von einem Servicetechniker mit VAPORIX Service Dongle vorgenommen werden.

### Rücksetzung des Abschaltzählers mit VAPORIX Service Dongle

Die Rücksetzung des Abschaltzählers wird im Falle der Auslösung durch die Drucküberwachung nicht einzeln an den VAPORIX-Controls in den Zapfsäulen durchgeführt, sondern am SECON-Client für alle Geräte. Eine Rücksetzung von individuell an der Zapfsäule ausgelösten Abschaltungen erfolgt jedoch nicht.

Die Rücksetzung kann nur durch Servicetechniker durchgeführt werden, die einen von FAFNIR lizensierten VAPORIX Service Dongle verwenden müssen.

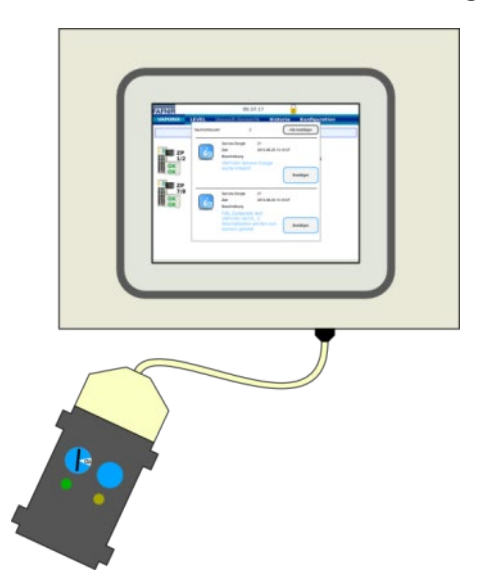

Zur Rücksetzung muss der VAPORIX Service Dongle über das Adapterkabel an das SECON-Client angeschlossen werden.

Rücksetzung von FAIL Zuständen SECON-Client (Bilderserie)

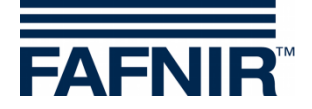

| VAPORIX                     | EVEL U | mwelt-Sensor                                                                                                    | rik Histo                                       | Alle        | Konfigu<br>bestätigen | ration |
|-----------------------------|--------|----------------------------------------------------------------------------------------------------|-------------------------------------------------|-------------|-----------------------|--------|
| ZP<br>1/2<br>0K<br>0K<br>7P | 6      | Service Dongle<br>Zeit<br>Beschreibung<br>VAPORIX Servic<br>wurde erkannt.                                       | 21<br>2013-06-25 13:1<br>e Dongle               | 15:57<br>Be | stätigen              | ;      |
| 7/8<br>0K<br>0K             | ć      | Service Dongle<br>Zeit<br>Beschreibung<br>FAIL Zustaende<br>VAPORIX SEITE<br>Abschaltzeiten v<br>zurueck gesetzt | 21<br>2013-06-25 13:1<br>and<br>C<br>verden nun | 15:57<br>Be | stätigen              |        |

Die Rücksetzung mit dem Service-Dongle erfolgt nur für Abschaltungen, die durch Überschreiten von Druckgrenzwerten ausgelöst wurden.

Der Dongle wird daraufhin vom System erkannt und eine Nachricht (1) angezeigt.

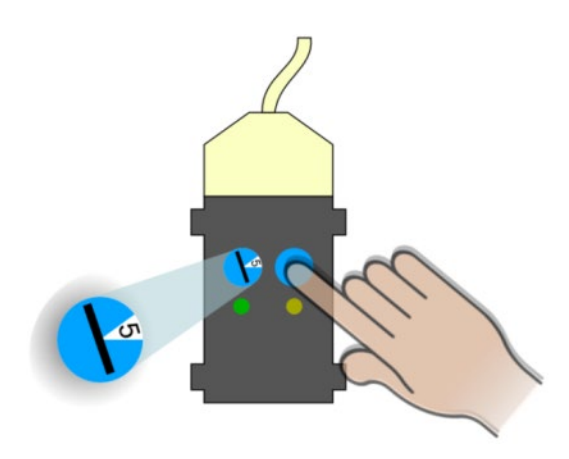

Nun kann durch Drehung des Schalters auf Stellung 5 und mit einem Druck des Tasters am Dongle der FAIL-Zustand aufgehoben und die Abschaltung ausgesetzt werden.

Die Zurücksetzung wird mit einer weiteren Nachricht bestätigt (2).

In der Übersicht über die Zapfpunkte auf dem Bildschirm des SECON-Client werden beim nächsten Statusupdate (Intervall 1 min.) alle Zapfsäulen mit dem Status OK angezeigt, wenn nicht weitere Abschaltungen von den VAPORIX-Systemen direkt initiiert wurden. Diese müssen an den Zapfsäulen direkt deaktiviert werden.

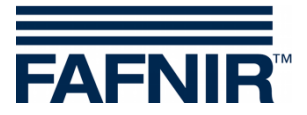

## 4 Menü Level

### 4.1 Produkte

Im Untermenü "Produkte" werden die einzelnen Produkte, Produkt ID, und Tanks mit Kapazität und Freiraum angezeigt.

| VAPORIX  | EVEL             | Umwelt-Sensorik | Historie | Konfig | guration         |                 |  |  |  |  |
|----------|------------------|-----------------|----------|--------|------------------|-----------------|--|--|--|--|
|          | LEVEL > Produkte |                 |          |        |                  |                 |  |  |  |  |
| Produkt- | Name             | PQ ID           | Farbe    | Tank   | Kapazität<br>[L] | Freiraum<br>[L] |  |  |  |  |
| Norm     | al               | 1               |          | 1      | 19000.0          | 9449.2          |  |  |  |  |
| Supe     | f                | 2               |          | 2      | 19000.0          | 8869.1          |  |  |  |  |
| Dies     | el               | 3               |          | 3      | 47500.0          | 29662.4         |  |  |  |  |
| Premi    | um               | 2               |          | 4      | 9500.0           | 5766.4          |  |  |  |  |
| DK-      | DK-2             |                 |          | 5      | 85500.0          | 43722.3         |  |  |  |  |
| E10      | ()<br>           | 6               |          | 6      | 23750.0          | 8955.6          |  |  |  |  |

## 4.2 Alle Tanks

Im Untermenü "**alle Tanks**" wird eine Übersicht aller Tanks mit den jeweiligen Füllständen in der ausgewählten Maßeinheit angezeigt.

Es können maximal 8 Tanks in 1 Fensteransicht dargestellt werden. Bei mehr als 8 Tanks werden die folgenden Tanks in einer 2. Fensteransicht abgebildet.

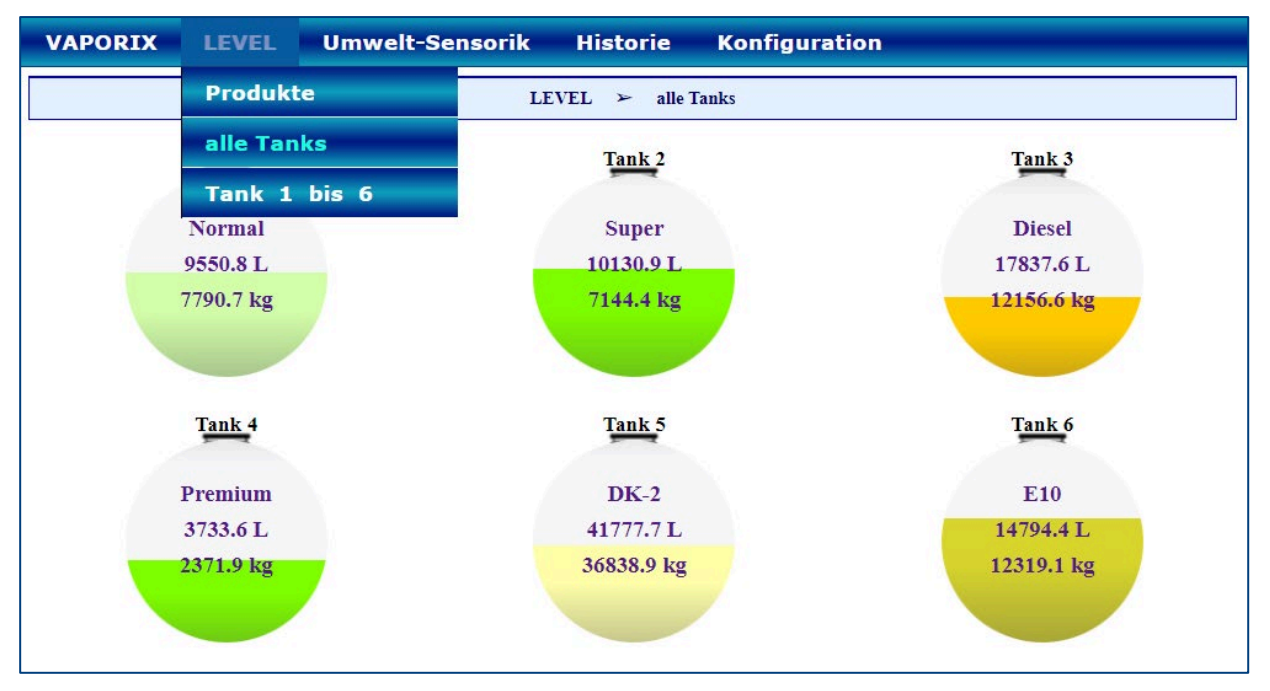

Nach Klicken auf einen bestimmten Tank öffnet sich das Untermenü "Tank 1 bis …" mit der Detailansicht des ausgewählten Tanks .

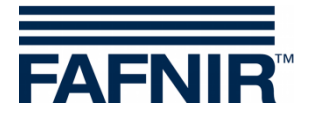

#### 4.3 Tank 1 ...

| VAPORIX           | LEVEL              | Umwelt-Sensorik       | Historie | Konfiguration                                                                                                    |                                                                                                    |  |  |  |  |
|-------------------|--------------------|-----------------------|----------|----------------------------------------------------------------------------------------------------|----------------------------------------------------------------------------------------------------|--|--|--|--|
|                   |                    | LEVEL                 | ≻ Tank 2 | > Details                                                                                                    |                                                                                                    |  |  |  |  |
| +                 | + ≻ Anlieferungen  |                       |          |                                                                                                    |                                                                                                    |  |  |  |  |
|                   | Tan                | k 2                   |          | Messwerte                                                                                                    |                                                                                                    |  |  |  |  |
|                   | Su<br>1138<br>8351 | per<br>7.7 L<br>.7 kg |          | Volumen<br>Volumen TC<br>Masse<br>Füllstand<br>Freiraum<br>Temperatur<br>Wasser-Füllst.<br>Dichte<br>Dichte TC<br>Sumpf-Dichte TC | 11387.7 L<br>11327.9 L<br>8351.7 kg<br>1386.5 mm<br>7612.3 L<br>19.9 °C<br>0.0 mm<br>741.2 g/L<br>737.3 g/L<br>741.2 g/L<br>737.3 g/L |  |  |  |  |
|                   | Ala                | rme                   |          | Konfiguration                                                                                                    |                                                                                                    |  |  |  |  |
| Keine aktiven Ala | rme / Einträge in  | der DB.               |          | Nominal-Vol.<br>Kapazität<br>Sicherheits-Vol.<br>Produkt / PQ ID<br>Komp.Temperatur                                               | 20000.0 L<br>19000.0 L<br>1000.0 L<br>Super / 2<br>15.0 °C                                                                            |  |  |  |  |

Wenn Sie das PLUS-Zeichen neben "Anlieferungen" anklicken, werden für den ausgewählten Tank die Details zur Anlieferung angezeigt (siehe folgende Abbildung):

| <br>→ Anlieferungen     |                      |                     |             |  |
|-------------------------|----------------------|---------------------|-------------|--|
| Start-Datum             | Ende-Datum           | TC-Volumen / L      | Volumen / L |  |
| <br>2013-08-13 09:05:04 | 2013-08-13 09:07:55  | 3943.6              | 3917.2      |  |
|                         | Anlieferun           | gs-Details          |             |  |
|                         | Start-Datum          | 2013-08-13 09:05:04 |             |  |
|                         | Ende-Datum           | 2013-08-13 09:07:55 |             |  |
|                         | TC-Volumen           | 3943.6 Liter        |             |  |
|                         | Start-Vol.TC         | 13754.6 Liter       |             |  |
|                         | Stop-Vol.TC          | 17698.2 Liter       |             |  |
|                         | Volumen              | 3917.2 Liter        |             |  |
|                         | Start-Volumen        | 13652.2 Liter       |             |  |
|                         | Stop-Volumen         | 17569.4 Liter       |             |  |
|                         | Start-Temperatur     | 8.7 °C              |             |  |
|                         | Stop-Temperatur      | 8.9 °C              |             |  |
|                         | Temperatur-Diff.     | 0.1 °C              |             |  |
|                         | Start-Prod.Füllst.   | 793.7 mm            |             |  |
|                         | Stop-Prod.Füllst.    | 955.7 mm            |             |  |
|                         | Prod.Füllst.Diff.    | 162.0 mm            |             |  |
|                         | Start-Wasser-Füllst. | 0.0 mm              |             |  |
|                         | Stop-Wasser-Füllst.  | 0.0 mm              |             |  |
|                         | Wass.Füllst.Diff.    | 0.0 mm              |             |  |
| 2013 08 11 22-11-12     | 2013 08 11 22-22-44  | 37417.4             | 38257 /     |  |

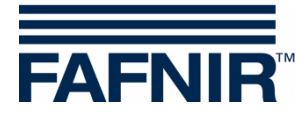

## 5 Menü Umwelt-Sensorik

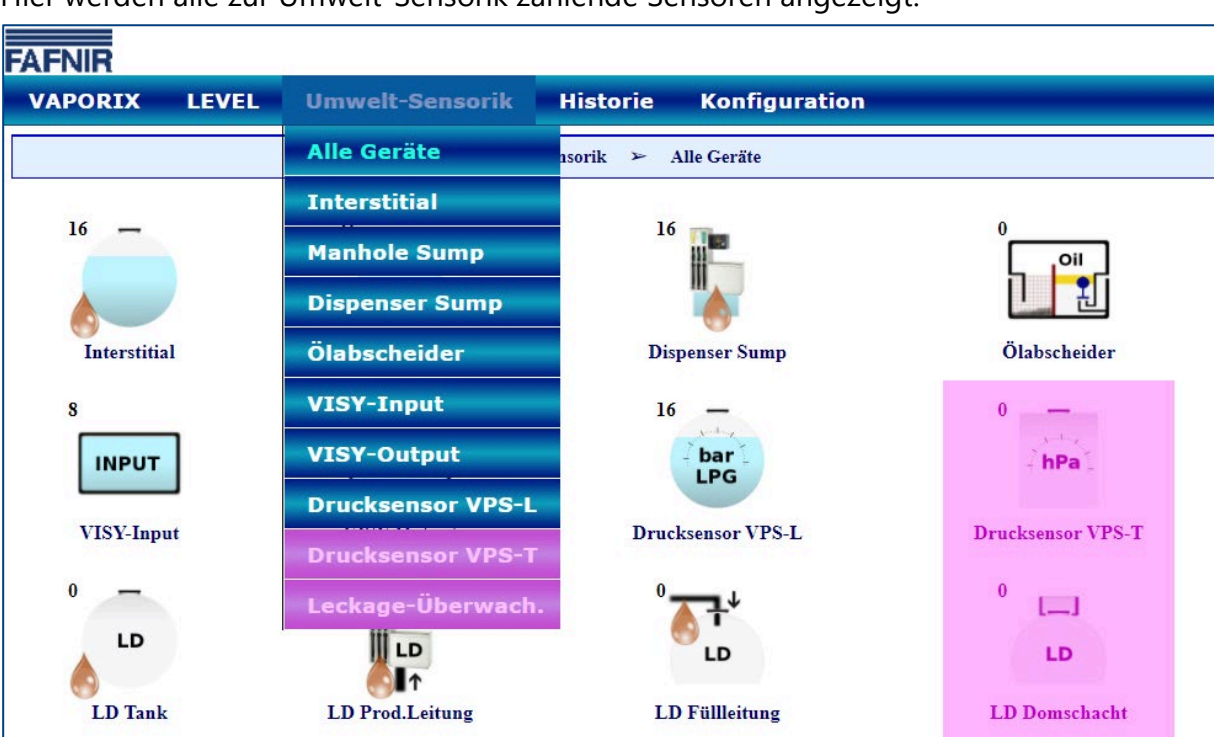

Hier werden alle zur Umwelt-Sensorik zählende Sensoren angezeigt:

Die Drucksensoren VPS-T und die Leckage-Erkennung LD-Domschacht (violett markiert) wurden aus dem Programm genommen und sind nicht mehr erhältlich.

## 5.1 Alle Geräte

In der Ansicht "Alle Geräte" werden alle Umweltsensoren symbolisch mit Angabe der Anzahl aktiver Geräte dargestellt, z.B. 16 x Interstitial.

Folgende Umweltsensoren sind für eine Gruppenansicht und Detailansicht auswählbar:

- Interstitial (= VISY-Stick Interstitial)
- Manhole Sump (=VISY-Stick/Reed Manhole Sump)
- Dispenser Sump (=VISY-Stick/Reed Dispenser Sump)
- Ölabscheider
- VISY-Input
- VISY-Output
- Leckage-Überwachung (LD-Tank / -Produktleitung / -Füllleitung)

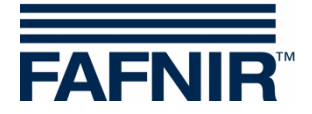

## 6 Menü Historie

Im Menüpunkt "Historie" werden die gespeicherten Daten der Anlieferungen, SLE (Statische Leckage-Erkennung), Alarme (aktive und nicht aktive), und Druck-Report angezeigt:

| VAPORIX    | LE\                         | /EL Um | welt-Sensorik                     | Historie   | Konfigura | tion   |
|------------|-----------------------------|--------|-----------------------------------|------------|-----------|--------|
|            |                             |        | Historie                          | Anlieferur | ngen      |        |
| Optionen w | ählen                       |        |                                   | SLE        |           |        |
| Jahr-Monat | Jahr-Monat / Tank 2021-11 ~ |        |                                   | Aktive Ala | irme      | zeigen |
|            | 1                           | Normal | 2021-11-15 22                     | LEVEL-Al   | arme      | 0.0    |
|            | Start-D<br>Frida D          |        |                                   |            | larme     |        |
|            |                             |        | Ende D<br>I<br>Start-V            | VAPORIX-   | Alarme    |        |
|            |                             |        | Stop-V<br>Diff. V<br>Start-Prod.F | Pressure   | report    |        |

## 6.1 Anlieferungen

Die Anlieferungen können für einzelne Monate und einzelne Tanks ausgewählt und im Detail angezeigt werden:

| VAPORIX                          | LEVEL Umwelt-Sensorik                   |         |                     | Historie          | Konfiguration         |                |         |  |  |  |
|----------------------------------|-----------------------------------------|---------|---------------------|-------------------|-----------------------|----------------|---------|--|--|--|
|                                  |                                         |         | Histor              | rie ≻ Anlie       | ferungen              |                |         |  |  |  |
| Optionen wähl<br>Jahr-Monat / Ta | en<br>Ink                               | 2021-04 | ✓ Tank 1            | ~                 | Anzeigen              |                |         |  |  |  |
|                                  | Tank Produkt Start-Datum                |         |                     | Ende-Datum        | TC-Volumen<br>[L]     | Volumen<br>[L] | •       |  |  |  |
| -                                | 1                                       | Normal  | 2021-04-14 06:30:32 | 3 2               | 021-04-14 06:57:09    | 16197.5        | 16300.8 |  |  |  |
|                                  | Anlieferungs-Details                    |         |                     |                   |                       |                |         |  |  |  |
|                                  | Start-Datum 2021-04-14 06:30:33         |         |                     |                   |                       |                |         |  |  |  |
|                                  |                                         |         |                     | Ende-Datum        | n 2021-04-14 06:57:09 |                |         |  |  |  |
|                                  |                                         |         |                     | TC-Volumen        | 16197.5 L             |                |         |  |  |  |
|                                  |                                         |         |                     | Start-Vol. IC     | 2030.4 L<br>18232 9 I |                |         |  |  |  |
|                                  |                                         |         |                     | Volumen           | 16300.8 L             |                |         |  |  |  |
|                                  |                                         |         |                     | Start-Volumen     | 2049.1 L              |                |         |  |  |  |
|                                  |                                         |         |                     | Stop-Volumen      | 18349.9 L             |                |         |  |  |  |
|                                  |                                         |         | S                   | Start-Temperatur  | 21.3 °C               |                |         |  |  |  |
|                                  |                                         |         | S                   | Stop-Temperatur   | 21.0 °C               |                |         |  |  |  |
|                                  |                                         |         | 1                   | Temperatur-Diff.  | -0.3 °C               |                |         |  |  |  |
|                                  |                                         |         | S                   | tart-Prod.Füllst. | 397.8 mm              |                |         |  |  |  |
|                                  |                                         |         | 3                   | Prod Füllst Diff  | 1759.6 mm             |                |         |  |  |  |
|                                  | Fiod.Fullst.Dill<br>Start-Wasser-Füllst |         |                     |                   | 0.0 mm                |                |         |  |  |  |
|                                  |                                         |         | Stor                | p-Wasser-Füllst.  | 0.0 mm                |                |         |  |  |  |
|                                  |                                         |         | Ţ                   | Wass.Füllst.Diff. | 0.0 mm                |                |         |  |  |  |
|                                  |                                         |         |                     | Start-Masse       | 1713.6 kg             |                |         |  |  |  |
|                                  |                                         |         |                     | Stop-Masse        | 14968.3 kg            |                |         |  |  |  |
|                                  | _                                       |         |                     | Masse             | 13254.7 kg            | 1              |         |  |  |  |
| +                                | 1                                       | Normal  | 2021-04-13 17:35:15 | 5 2               | 021-04-13 18:04:06    | 14688.9        | 14788.7 |  |  |  |

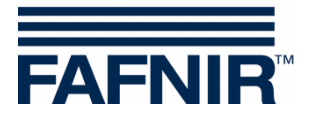

## 6.2 SLE (Statische Leckage-Erkennung)

Hier werden die Details der "statischen Leckage-Erkennung" für einen bestimmten Monat eines ausgewählten Tanks angezeigt:

| VAPORIX                  | LE                                                                                                    | VEL Um | welt-Sensorik Histo | orie Konfiguration |     |  |  |  |  |
|--------------------------|----------------------------------------------------------------------------------------------------|--------|---------------------|--------------------|-----|--|--|--|--|
|                          | Historie > SLE                                                                                                    |        |                     |                    |     |  |  |  |  |
| Optionen w<br>Jahr-Monat | Optionen wählen<br>Jahr-Monat / Tank 2021-11 ~ Tank 1 ~ Anzeigen                                                                                                    |        |                     |                    |     |  |  |  |  |
|                          | 1                                                                                                    | Normal | 2021-11-15 22:00:12 | 06:59:57           | 0.0 |  |  |  |  |
|                          | Ende-Datum 2021-11-16 05:00:09<br>Dauer 06:59:57<br>Start-Vol.TC 14539.4 L<br>Stop-Vol.TC 14539.4 L<br>Diff. Vol.TC 0.0 L<br>Start-Prod.Füllst. 1716.6 mm<br>Stop-Prod.Füllst. 1716.6 mm<br>Prod.Füllst.Diff. 0.0 mm<br>Start-Temperatur 21.5 °C<br>Start-Wasser-Füllst. 0.0 mm<br>Stop-Wasser-Füllst. 0.0 mm<br>Stop-Wasser-Füllst. 0.0 mm |        |                     |                    |     |  |  |  |  |
| +                        | 1                                                                                                    | Normal | 2021-11-16 13:35:34 | 01:59:41           | 0.0 |  |  |  |  |
| +                        | 1                                                                                                    | Normal | 2021-11-16 22:00:29 | 06:59:54           | 0.0 |  |  |  |  |

## 6.3 Aktive Alarme

Hier werden alle vorhandenen, bestätigte oder nicht bestätigte Alarme von allen Geräten, sortiert nach Datum, aufgelistet.

## 6.4 Level-Alarme

In diesem Menüpunkt wird nur die Historie der Level-Alarme, sortiert nach Datum, aufgelistet. Die Anzeige kann nach aktiven oder nicht aktiven Alarmen selektiert werden.

## 6.5 Umwelt-Alarme

In diesem Menüpunkt wird nur die Historie der Umwelt-Alarme, sortiert nach Datum, aufgelistet. Die Anzeige kann nach aktiven oder nicht aktiven Alarmen selektiert werden.

## 6.6 VAPORIX-Alarme

In diesem Menüpunkt wird nur die Historie der VAPORIX-Alarme, sortiert nach Datum, aufgelistet. Die Anzeige kann nach aktiven oder nicht aktiven Alarmen selektiert werden.

### 6.7 Pressure Report

Hier ist zuerst der gewünschte Drucksensor auszuwählen:

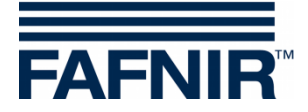

| VA  | PORIX          | LEVEL | Umwelt-Sensorik       | Historie       | Konfigu   | ration     |                     |   |
|-----|----------------|-------|-----------------------|----------------|-----------|------------|---------------------|---|
|     |                |       | Drucksensor-1         | Anlieferun     | gen       |            |                     |   |
| Nr. | 0              | Ferät | Drucksensor-2         | Aktive Ala     | rme       | atum       | Bestätigt           | - |
| 1   | Zapfpunkt 3    |       |                       | LEVEL-Alarme   |           | 16:42:07   | -                   |   |
| 2   | Zapfpunkt 2    |       | Drucksensor-3         |                |           | 16:42:02   | 2021-06-08 16:46:08 |   |
| 3   | Interstitial 3 |       | Sonde antwortet nicht | Umwelt-A       | arme      | 14:01:00   | <u>-</u>            |   |
| 4   | Interstitial 2 |       | Sonde antwortet nicht | VADORIX-Alarmo |           | 14:00:48   | -1                  |   |
| 5   | Interstitial 1 |       | Sonde antwortet nicht |                | Alerine   | 14:00:38   | -                   |   |
| 6   | VISY-Input 8   |       | Gerät antwortet nicht |                |           | 14:00:06   | 2.1                 |   |
| 7   | VISV Input 7   |       | Gerät antwortet nicht |                | 2022 07 2 | 0 13-50-36 |                     |   |

#### Danach öffnet sich ein neues Fenster mit dem Druck-Report (Pressure Report)

| VA  | PORIX                                         | LEVEL     | Environm              | ental Histor | y Configur     | ation       |          |     |              |  |  |
|-----|-----------------------------------------------|-----------|-----------------------|--------------|----------------|-------------|----------|-----|--------------|--|--|
|     | History » Pressure report » Pressure sensor-0 |           |                       |              |                |             |          |     |              |  |  |
|     | Pressure report                               |           |                       |              |                |             |          |     |              |  |  |
|     | Pressure sensor (Id: 6024 / 0)                |           |                       |              |                |             |          |     |              |  |  |
|     |                                               |           | Draeeura              |              | Warning during | Consecutive |          |     |              |  |  |
| No. | date                                          | Status    | [mBar]                | Active Fails | dav            | days of     | shutdown | FPs |              |  |  |
|     |                                               |           | [incur]               |              | uuy            | warnings    |          |     |              |  |  |
|     |                                               |           |                       |              |                | DEGRAD:0    |          |     |              |  |  |
|     |                                               |           | Min:0.00              |              |                | GROSS.:0    |          |     |              |  |  |
| 1   | 16-07-20                                      | SHUT-DOWN | Aver:0.00             | SYSTEM-ERROR | SYSTEM-ERROR   | NO-TEST:0   |          |     |              |  |  |
|     |                                               |           | Max:0.00              |              |                | VAP-LEAK:0  |          |     |              |  |  |
|     |                                               |           |                       |              |                | SYS-ERR:7   |          |     |              |  |  |
|     |                                               |           |                       |              |                | DEGRAD:0    |          |     |              |  |  |
|     |                                               |           | Min:0.00              |              |                | GROSS.:0    |          |     |              |  |  |
| 2   | 16-07-19                                      | SHUT-DOWN | Aver:0.00             | SYSTEM-ERROR | SYSTEM-ERROR   | NO-TEST:0   |          |     |              |  |  |
|     |                                               |           | Max:0.00              |              |                | VAP-LEAK:0  |          |     |              |  |  |
|     |                                               |           |                       |              |                | STS-ERR/6   |          |     |              |  |  |
|     |                                               |           | Minut 00              |              |                | DEGRAD:0    |          |     |              |  |  |
| 3   | 16-07-18                                      | WARNING   | MIN:U.UU<br>Aver:0.00 |              | SVSTEMLERROR   | NO_TEST-0   |          |     | $\checkmark$ |  |  |

Die Liste des letzten Tagesreports beinhaltet Datum, Tagesstatus, Druckmaximum, -minimum und –mittelwert, aufgetretene WARNINGS mit Mittelwert und die Zahl an Folgetagen, an denen ein bestimmtes WARNING wiederholt aufgetreten ist. Im Falle eines FAIL-Status werden ebenfalls der Abschaltzeitpunkt und die betroffenen Zapfpunkt-IDs aufgeführt.

Für weitere Details zu den Drucksensor-Alarmen siehe Kapitel:

3.3.2 Länderspezifische Bewertung der Drucksensordaten (AU/IL)

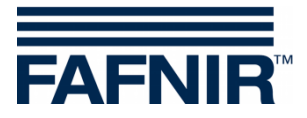

## 7 Menüpunkt Konfiguration

Im Menü "Konfiguration" werden Informationen und Einstellungen des zugehörigen SECON-Systems hauptsächlich für administrative Zwecke angezeigt.

Zur vollständigen Beschreibung des Menüs siehe technischen Dokumentation:

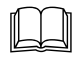

SECON-Client Administrator, Art.-Nr. 350339

Für die Verwendung des Gerätes als Benutzer sind die folgenden Menüpunkte hervorzuheben:

### 7.1 Info - WEB GUI

Hier werden die Zugangsdaten für den Webzugriff auf den SECON-Client angezeigt:

| VAPORIX LEVEL U                | mwelt-Sensorik Historie Konfiguration |  |  |  |  |  |  |  |  |
|--------------------------------|---------------------------------------|--|--|--|--|--|--|--|--|
| Konfiguration ≻ Info ≻ WEB GUI |                                       |  |  |  |  |  |  |  |  |
|                                | User GUI                              |  |  |  |  |  |  |  |  |
| Adresse                        | https://xxx.yyy.zzz.213               |  |  |  |  |  |  |  |  |
| Benutzer                       | fafnir                                |  |  |  |  |  |  |  |  |
| Passwort                       | fafnir22766                           |  |  |  |  |  |  |  |  |
| Manuals                        | MENU: Info > Manuals                  |  |  |  |  |  |  |  |  |
| Documents                      | MENU: Info >> Documents               |  |  |  |  |  |  |  |  |
|                                | Admin GUI                             |  |  |  |  |  |  |  |  |
| Adresse                        | https://xxx.yyy.zzz.213/admin         |  |  |  |  |  |  |  |  |
| Benutzer                       | admin                                 |  |  |  |  |  |  |  |  |
| Passwort                       | ****                                  |  |  |  |  |  |  |  |  |

Mit den Zugangsdaten "User GUI" kann per Webbrowser als Benutzer auf den SECON-Client zugegriffen werden, siehe Technische Dokumentation:

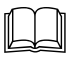

SECON-Client Benutzer (Remote-Zugriff), Art.-Nr. 350174

Mit den Zugangsdaten "Admin GUI" kann per Webbrowser als Administrator auf den SECON-Client zugegriffen werden, siehe Technische Dokumentation:

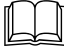

SECON-Client Administrator (lokaler und Remote-Zugriff), Art.-Nr. 350339

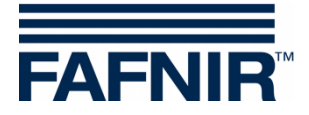

### 7.2 Einstellungen – TKW-Anzeige

Hier kann die Listenansicht der Tanks in eine **Tankwagenfahrer-Ansicht** geändert werden, bei der jeweils nur 2 Tanks in 1 Fenster im Wechsel der Reihe nach angezeigt werden.

Ticken Sie auf die Tankwagenfahrer-Anzeige und bestätigen Sie mit Speichern:

| VAPORIX | LEVEL                   | Umwelt-Sensorik | Historie      | Konfiguration |  |  |  |  |
|---------|-------------------------|-----------------|---------------|---------------|--|--|--|--|
|         |                         | Konfiguration > | Einstellungen | ► TKW-Anzeige |  |  |  |  |
|         | Tankwagenfahrer-Anzeige |                 |               |               |  |  |  |  |
|         |                         | Löschen         |               | Speichern     |  |  |  |  |

In der TKW-Anzeige wird oberhalb der Menüzeile das Symbol 🔊 angezeigt.

Anschließend ändert sich die Anzeige in den Tankwagenfahrer-Modus mit der vergrößerten Anzeige von nur 2 Tanks:

| VAPORIX | LEVEL | Umwelt-Sensorik | Historie    | Konfiguration |
|---------|-------|-----------------|-------------|---------------|
|         |       | LEV             | YEL ➤ TKW-A | nzeige        |
|         |       |                 | Seite 1 / 3 |               |
|         | Ta    | nk 1            |             | Tank 2        |
|         | No    | rmal            |             | Super         |
|         |       |                 |             |               |
|         |       |                 |             |               |
|         |       |                 |             |               |
|         |       |                 |             |               |
|         |       |                 |             |               |
|         | Fre   | eiraum          |             | Freiraum      |
|         | 487   | 75.9 L          |             | 7612.3 L      |
|         |       |                 |             |               |

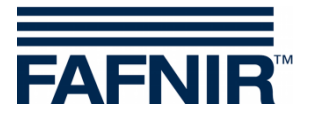

## 7.3 Einstellungen – Sprache

Hier wird die Sprache der Benutzeroberfläche eingestellt. Das Menü ist passwortgeschützt. Geben Sie die folgenden Login-Daten ein und bestätigen Sie mit "OK":

Benutzer: admin Passwort: vap22765

Es öffnet das Fenster zur Auswahl der Sprache:

| VAPORIX    | LEVEL    | Umwelt-Sensorik    | Historie     | Konfiguration    |                   |
|------------|----------|--------------------|--------------|------------------|-------------------|
|            |          | Konfiguration      | Einstellunge | n ≻ Sprache      |                   |
|            |          |                    |              |                  |                   |
| -          |          |                    |              |                  | \$                |
| German (   | Deutsch) | English            |              | Spanish (Español | l) Hebrew (עברית) |
|            |          | <b>(6)</b>         |              |                  | *)                |
| Italian (I | taliano) | Portuguese (Portug | uês)         | Russian (Русский | ŭ) Chinese (中国的)  |
|            |          |                    |              |                  |                   |

Wählen Sie Ihre gewünschte Sprache aus:

Deutsch, Englisch, Spanisch, Hebräisch, Italienisch, Portugiesisch, Russisch, oder Chinesisch

### 7.4 Einstellungen – Bildschirmkalibrierung

Hier wird die Genauigkeit des Touchscreen eingestellt. Das Menü ist passwortgeschützt. Geben Sie die folgenden Login-Daten ein und bestätigen Sie mit "OK":

Benutzer: admin Passwort: vap22765

Betätigen Sie die Schaltfläche < Starten >:

|                        | Konfiguration | A | Einstellungen > | Bild | dschirmkalibrierung |
|------------------------|---------------|---|-----------------|------|---------------------|
| Bildschirmkalibrierung |               |   | Starte          | )    |                     |

Berühren Sie mit dem Touchscreen-Stift der Reihe nach die 5 Kalibrierungskreuze:

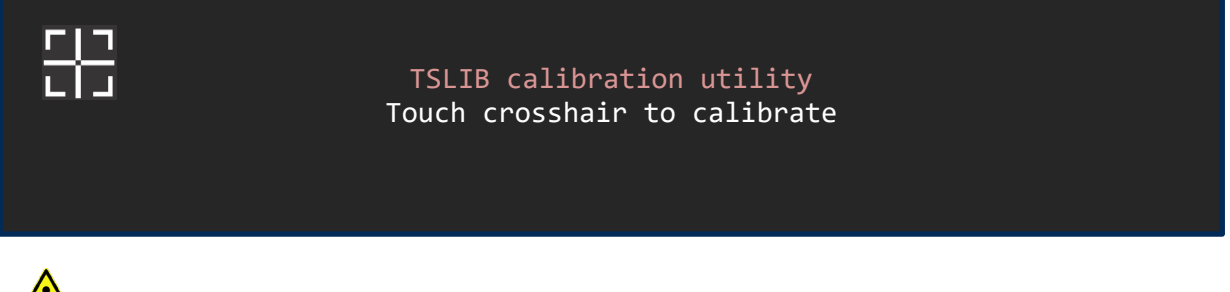

Wenn die Kalibrierung nicht richtig durchgeführt wird, kann der Touchscreen möglicherweise nicht mehr verwendet werden!

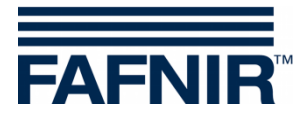

FAFNIR GmbH Schnackenburgallee 149 c 22525 Hamburg Tel.: +49 / 40 / 39 82 07–0 E-Mail: info@fafnir.de Web: www.fafnir.de